# **Application Note**

## 5 ShoreTel

6

7

AN-10080 April 16, 2008

## Setting up Cisco 7940/7960 IP Phones as SIP devices

This application note provides the details on adding the Cisco 7940/7960 SIP phone to the ShoreTel Unified Communications system as a SIP device configured as a system extension. This information applies to ShoreTel Release 8.0 only.

1

1

| D    | •          |  |
|------|------------|--|
| Rea  | uirements  |  |
| 1109 | ancinciico |  |

- 1 Known Issues
  - Device SIP feature support

ShoreTel Requirements Installation of Cisco Phone Firmware

#### Requirements

The following requirements are necessary to integrate a Cisco<sup>®</sup> 7940/7960 phone to the ShoreTel<sup>®</sup> Unified Communications systems.

#### ShoreTel Requirements

- ShoreWare<sup>®</sup> Server Software, ShoreTel release 8.0.
- A single ShoreWare SIP device license is required in addition to an extension only or extension and mailbox license for each Cisco phone to be added.
- The Cisco 7940/7960 phone must be running SIP firmware version 7.5 (POS3-07-5-00). ShoreTel does not provide this firmware.

#### Installation of Cisco Phone Firmware

- a. ShoreTel Systems running Release 8 only supports Cisco Phone Firmware P0S3-07-5-00. Contact Cisco for the download location.
- b. Copy these files to the root directory of your TFTP server If you do not have a TFTP server there are many free applications available. *http://support.solarwinds.com/ updates/New-CustomerFree.cfm?ProdID=52.*
- c. SIP<MAC Address>.cnf and SIPDefault.cnf are files that need to be created with a text editor and placed in the root directory of the TFTP server. These files are not included in the Cisco Firmware.
- d. Modify the SIP<MAC Address>.CNF template file as shown in Step 7.

e. Depending on the version of firmware that is on the phone you are working with there are two ways to unlock the configuration. Older phones/firmware use the command \*\*#. With the newer phones/firmware you will need to go to "Settings" scroll down to "Unlock Config" you will be prompted for a password, the default password is "cisco".

If the Cisco Phone is not already running SIP protocol, then please go through Step 1. If it is running SIP, then start from Step 4.

#### Step 1: Erase the current configuration

By default Cisco Phones run SCCP (aka "SKINNY"), a proprietary Cisco Protocol. The first step would be to erase the current configuration as follows:

- a. Power up the phone without connecting the network cable.
- b. Unlock configuration, Settings, Network Configuration.
- c. Scroll down to "Erase Configuration": yes.
- d. Press Save, then Cancel and then Exit.

#### Step 2: Point to an alternative TFTP server

- a. Unlock configuration , Settings and Network Configuration.
- b. Scroll down to TFTP server.
- c. Enter the TFTP server IP address here.

#### Step 3: Reboot the phone

a. Remove power, connect network, add power and wait. If it eventually says "anonymous", then it is running SIP.

#### Step 4: Setup proxy resources

Once the Cisco Phone is running the SIP protocol it is ready to be setup on a ShoreTel 8 system. Let us say, we want to deploy these phones on the HQ site. Then allocate proxy resources on the HQ site as follows:

a. Allocate 100 SIP Proxy resources (either built in or through drop down list) on any switch in HQ site as shown below.

| ShoreWare Director                            | - Microsoft I           | nternet Explorer                |                             |                         |                            |                       |
|-----------------------------------------------|-------------------------|---------------------------------|-----------------------------|-------------------------|----------------------------|-----------------------|
| File Edit View Favorites Ti                   | ools Help               | internet Explorer               |                             |                         |                            |                       |
| 3 Back • 🕥 · 💌 🖻                              | 🏠 🔎 Search              | 📌 Favorites 🕢 🍰                 | • 🍓 🔳 · 🧾 🛛 • 🛍             | 3                       |                            |                       |
| Address 1 http://10.23.96.10/5h               | oreWareDirector/M       | tainFrame.asp                   |                             |                         |                            | So Links **           |
| Y! . e.                                       | () v                    | Search Web 🔹 🖉 📷 •              | 📵 • 🔞 🛕 Upgrade your Toolbi | ar Now! 🔹 🖂 Mail 🔹 🧕    | My Yahoo! 🔹 🍖 Baseball 🔹 🥡 | Games • 👌 Music • 🔅 🔅 |
| ShoreWare Director                            | 💠 Add Tab               |                                 |                             |                         |                            | 8                     |
| Developer Mode                                | Switches<br>Edit ShoreG | ear 120/24 Switch               | New Copy                    | Save Delete             | Beset                      | Help 🔺                |
| Build 13.7.7906.0                             | Edit this record        | d                               | Refresh this page           |                         |                            |                       |
| Administration                                | Name:                   |                                 | HQ SG 120 Switch            |                         |                            |                       |
| • Users                                       | Description:            |                                 | SG 120.60 Switch            |                         |                            |                       |
| IP Phones                                     | Site:                   |                                 | Headquarters                |                         |                            |                       |
| <ul> <li>Individual IP<br/>Phones</li> </ul>  | IP Address:             |                                 | 11.25.98.67                 | d Switches              |                            |                       |
| <ul> <li>IP Phone Address<br/>Map</li> </ul>  | Ethernet Addres         | ss:                             | 00-10-49-00-35-02           |                         |                            |                       |
| <ul> <li>Options</li> <li>Switches</li> </ul> | Server to Manag         | ge Switch:                      | Headquarters 🛩              |                         |                            |                       |
| Call Control     Voice Mail                   | Caller's Emerge         | ency Service Identification (Cl | ESID): (e.g. 4              | 1 (408) 331-3300)       |                            |                       |
| Auto-Attendant                                | Music On H              | fold Source                     |                             |                         |                            |                       |
| Workgroups                                    | (Contraction)           | <b>T</b> .(                     |                             |                         | 12111 (2112)               |                       |
| Personal Call                                 | Shore                   |                                 |                             | of Tilling and the      |                            |                       |
| System Directory                              |                         |                                 | 123                         | 4 5 6 7 6 9 10 3        | 2                          |                       |
| Application Servers     Conference Bridges    | HQS                     | G 120 Switch                    |                             |                         |                            |                       |
| IM Servers     Sites                          |                         |                                 | 13 14 15                    | 16 17 16 19 20 21 22 23 | 24                         |                       |
| System     Parameters                         | Port                    | Part Type                       | Trunk Group                 | Description             | Jack Number                | Location              |
| <ul> <li>Preferences</li> </ul>               | 1                       | 6 IP Phones 👻                   | ~                           | P01                     |                            |                       |
| Maintenance                                   | 2                       | 5 IP Phones 💙                   | ~                           | P82                     |                            |                       |
| Quick Look     Voice Mail Servers             | 3 Edit                  | Trunk 🛩                         | Analog DID trunk (DID) 🛛 👻  | 3313900                 | 1                          |                       |
| Switch Connectivity     Conference Ports      | 4                       | Available 🗸                     | ×                           | P84                     |                            |                       |
| Event Log                                     | 5                       | Available 💙                     | ~                           | P05                     |                            |                       |
| Event Filters                                 | 6                       | Available 💙                     | ~                           | P06                     |                            |                       |
| Renorting                                     | 7                       | 100 SIP Prony V                 | ×                           | P07                     |                            |                       |
| Reports                                       | 8                       | Available 💙                     | ×                           | P06                     |                            |                       |
| • options                                     | 9                       | Available 🔽                     | ×                           | P09                     |                            |                       |
| Documentation     Administration Guide        | 10                      | Available                       | ¥                           | P10                     |                            |                       |
| Planning and     Installation Guide           | 11                      | Available                       | ¥                           | P11                     |                            |                       |
|                                               | 10                      | Available M                     | ×                           | P12                     | 1 I                        | Internet              |
| 📲 start 🛛 🙆 💟 🛤 🐣                             | 😜 3 Yahoot              | • 🔯 2 Micros • 💋 4              | l Interne 🔹 🧬 3 SSH, T 🔹    | Microsoft E             | Cicso SJP 🦻 Real Mess      |                       |
|                                               |                         |                                 |                             |                         |                            |                       |

Figure 1

b. Go to Sites page and click on HQ site. Assign this switch as the Site Proxy as shown below.

| Shore Ware Director                           | Microsoft Internet Explorer                        |                                                                                             |
|-----------------------------------------------|----------------------------------------------------|---------------------------------------------------------------------------------------------|
| File Edit View Favorites To                   | ols Help                                           |                                                                                             |
| 🔇 Back • 🕥 · 💌 😰 (                            | 🏠 🔎 Search 🤺 Favorites 🕢 🍰 🍓                       | 🔳 · 📙 0!- 🏭 🦓                                                                               |
| Address Address Address Address               | reWareDirector/MainFrame.asp                       | V 🔂 Go Links *                                                                              |
| Y! . e.                                       | 💭 💌 🕴 Search Web 🔹 🖉 👼 • 🚳 • 🛛                     | 🔞 🛕 Upgrade your Toolbar Now! • 🖂 Mail • 🎯 My Yahoo! • 🊷 Baseball • 🎯 Games • 🎝 Music • 🔅 👋 |
| ShoreWare Director                            | + Add Tab                                          |                                                                                             |
| Developer Mode                                | Sites<br>Edit Site                                 | Hew Copy Sove Qelete Beset Help                                                             |
| Build 13.7.7906.0                             | Edit this record                                   | Refresh this page                                                                           |
| Logoff Administrator                          | Name:                                              | Headquarters                                                                                |
| Administration                                | Country:                                           | United States of America 👻                                                                  |
| Users     Trunks                              | Language:                                          | English(US) 💙                                                                               |
| IP Phones     Individual IP                   | Parent:                                            | Top of Tree                                                                                 |
| Phones                                        | Use Parent As Proxy                                |                                                                                             |
| Map<br>Ontions                                | Local Area Code:                                   | 408                                                                                         |
| Switches                                      | Additional Local Area Codes:                       | Edit                                                                                        |
| Voice Mail                                    | Caller's Emergency Service Identification (CESID): | (e.g. +1 (408) 331-3300)                                                                    |
| <ul> <li>Auto-Attendant<br/>Menus</li> </ul>  | Time Zone:                                         | (GMT-00:00) Pecific Time (US & Canada), Pacific Standard Time 💙                             |
| Workgroups     Schedules                      | Night Bell Extension:                              | 2333                                                                                        |
| <ul> <li>Personal Call<br/>Manager</li> </ul> | Night Bell Switch:                                 | NO SG 128 Switch V Edit Night Bell Call Handling                                            |
| System Directory     Application Servers      | Paging Extension:                                  |                                                                                             |
| Conference Bridges     IM Servers             | Paging Switch:                                     | None                                                                                        |
| Sites     System                              | Operator Extension:                                | Search                                                                                      |
| Parameters                                    | FAX Redirect Extension:                            | Search                                                                                      |
| Preferences                                   | Bandwidth:                                         |                                                                                             |
| Maintenance<br>• Ouick Look                   | Admission Control Bandwidth:                       | 1500 kbps                                                                                   |
| Voice Mail Servers     Switch Connectivity    | Intra-Site Calls:                                  | High Bandwidth Codecs 🛛 👻                                                                   |
| Conference Ports     Event Log                | Inter-Site Calls:                                  | Low Bandwidth Codecs 👻                                                                      |
| Services     Event Eilters                    | FAX and Modern Calls:                              | Fax Codecs - High Bandwidth 👻                                                               |
| • Event Pitters                               | SIP Proxy:                                         |                                                                                             |
| Reporting     Reports                         | Virtual IP Address:                                |                                                                                             |
| Options                                       | Proxy Switch 1:                                    | HQ SG 120 Switch 👻                                                                          |
| Documentation                                 | Proxy Switch 2:                                    | None Y                                                                                      |
| Planning and                                  | Emergency Number List:                             |                                                                                             |
| Done Done                                     |                                                    | Internet                                                                                    |
| 🐉 start 🔰 🙋 🔁 🐣                               | 😂 3 Yah 🔹 🙆 2 Micr 🔹 🥂 4 Inte 🔹                    | 양 3 SSH ▼ 🖬 Microso 🕲 Cicco Sl 🧇 Real Me 🦉 untitled 📕 으 😳 🖄 🖨 9, 🕴 5:13 PM                  |

Figure 2

#### Step 5: Create SIP Profile

a. To access the SIP Profile list panel, select Administration -> Call Control -> SIP Profiles from the ShoreWare Director menu.

| SIP Pr      | ofiles                              |                                         |         | Help     |  |  |  |  |
|-------------|-------------------------------------|-----------------------------------------|---------|----------|--|--|--|--|
| SIP Profi   | IP Profiles List 0 records checked. |                                         |         |          |  |  |  |  |
| Delete      | Hew                                 |                                         |         |          |  |  |  |  |
|             | Name                                | User Agent                              | Enabled | Priority |  |  |  |  |
|             | ShorePhone IP8000                   | ^ShoreTel/ST_PH1_2\/6\(0-9) \([0-9]\)\$ | Yes     | 50       |  |  |  |  |
|             | System                              | A                                       | Yes     | 10       |  |  |  |  |
| @ 1008.2007 | ShoreTel Inc. All rights reserved   |                                         |         |          |  |  |  |  |

© 1998-2007 ShoreTel, Inc. All rights reserved.

Figure 3

b. To add a profile, press the New button in the top left corner of the panel. Fill in the values as follows:

Name: <Any relevant name> User Agent : ^Cisco-CP79[46]0G/7\.5\$ Priority: 100 Enable: Toggle on Custom parameters: OptionsPing=0 SendEarlyMedia=1 MWI=notify AddGracePeriod=300 XferFailureNotSupported=1 1CodecAnswer=1

| Edit this record   | Refresh this page                                                                                                    |
|--------------------|----------------------------------------------------------------------------------------------------|
| Name:              | Cisco 7960                                                                                                    |
| User Agent:        | ^Cisco-CP79[46]0G/7\5\$                                                                                              |
| Priority:          | 100                                                                                                    |
| Enable             |                                                                                                    |
| System Parameters: | OptionsPing=1<br>SendEarlyMedia=0<br>MWI=mone<br>1CodecAnswer=0<br>StripVideoCodec=0                                 |
| Custom Parameters: | OptionsPing=0<br>SendEarlyMedia=1<br>MWI=notify<br>AddGracePeriod=300<br>XferFailureNotSupported=1<br>1CodecAnswer=1 |

Figure 4

Step 6: Ensure that the SIP Password for the User is the same as the SIP Phone Administration-> Users-> Individual Users

| ShoreWare Director - N                        | Microsoft Internet Explorer           |                        |                                      |                           |                              | _0_×   |
|-----------------------------------------------|---------------------------------------|------------------------|--------------------------------------|---------------------------|------------------------------|--------|
| Eile Edit View Favo                           | rites <u>T</u> ools <u>H</u> elp      |                        |                                      |                           |                              |        |
| 🛛 🚱 Back 🔹 🕥 🕣 💌                              | 🖹 💈 🏠 🔎 Search 🤺 F                    | avorites 🚱 🔗           | • 🔩 🖂 📒 鑬                            |                           |                              |        |
| Address a http://10.99.0                      | .10/ShoreWareDirector/MainFrame.asp   |                        |                                      |                           |                              | 💌 🔁 Go |
| Links 🜀 ShoreWare Direct                      | or 🬀 ShoreTel Web Client 🌀 Shor       | eWare System Monitor [ | Demo & Training 🛛 🬀 Shore Tel Call M | Nanager Install 🛛 🥱 Shore | Ware Director Remote Install |        |
| ShoreTel <sup>™</sup>                         | Allow Phone API                       |                        |                                      |                           |                              |        |
| ShoreWare Dire                                | Allow Mobile Call Manager             |                        |                                      |                           |                              |        |
| Build 13.8.6106.0<br>Logoff Administrato      | Prompt for Password:                  | First Time O           | nly 🕼 Always                         |                           |                              |        |
| Administration                                | Delayed Ringdown                      |                        |                                      |                           |                              |        |
| • Users<br>• Individual<br>Users              | @ Extension:                          |                        | Search                               |                           |                              |        |
| <ul> <li>User</li> <li>Groups</li> </ul>      | External Number.                      |                        | (e.g. 9+1 (408) 331-3300             | ))                        |                              |        |
| <ul> <li>Class of<br/>Service</li> </ul>      | Ringdown Delay:                       |                        | sec                                  |                           |                              |        |
| <ul> <li>Anonymous<br/>Telephones</li> </ul>  | Client User ID:                       | SUser                  |                                      |                           |                              |        |
| • Extension                                   | Client Password:                      | •••••                  | •••••                                |                           |                              |        |
| o Batch<br>Update                             | Voice Mail Password:                  | ••••                   |                                      | Must Change               | On Next Login                |        |
| Utility                                       | SIP Password:                         | •••••                  | •••••                                |                           |                              |        |
| Handling                                      | Email Address:                        | SUser@shoretel-        | demo.com                             |                           |                              |        |
| Defaults                                      | Conference Bridge:                    |                        |                                      |                           |                              |        |
| Trunks     IP Phones                          | Server:                               | None *                 |                                      |                           |                              |        |
| <ul> <li>Individual<br/>IP Phones</li> </ul>  | User ID:                              | SUser@shoretel-        | demo.com                             |                           |                              |        |
| <ul> <li>IP Phone</li> <li>Address</li> </ul> | Bassword                              |                        |                                      | _                         |                              |        |
| Мар                                           | Edit System Directory Record          |                        | •••••                                |                           |                              |        |
| Switches                                      |                                       |                        |                                      |                           |                              |        |
| Call Control     Voice Mail                   |                                       |                        |                                      |                           |                              |        |
|                                               | @ 1998-2007 ShoreTel, Inc. All rights | reserved.              |                                      |                           |                              |        |
| Done Done                                     |                                       |                        |                                      | J                         | 🔁 In                         | ternet |

Figure 5

#### Step 7: Configure the phone

You can do this in the config file (.CNF) or through the configuration menu of the phone

To do this via the config file (.CNF) modify the bolded values with the correct proxy value and user extension number on your system.

Note: That the password corresponds to the SIP Password of this user.

a. Update the proxy and Line 1 settings in the config file (.CNF) of the Cisco phone as shown below:

| # Proxy Server<br>proxy1_address: "11 <b>.25.98.67"</b> | ; Can be dotted IP or FQDN                         |
|---------------------------------------------------------|----------------------------------------------------|
| # Line 1 Settings                                       |                                                    |
| line1_name: <b>"2368"</b>                               | ; Line 1 Extension\User ID                         |
| line1_shortname: "2368"                                 | ; This is what is displayed next to the phone icon |
| line1_displayname: "2368"                               | ; Line 1 Display Name                              |
| line1_authname: "2368"                                  | ; Line 1 Registration Authentication               |
| line1_password: "123456"                                | ;Line 1 Registration Password                      |
|                                                         |                                                    |

Modify the bolded values with the correct proxy value and user extension number on your system.

Note: That the password corresponds to the SIP Password of this user.

Step 8: Verify that your phone has registered with ShoreWare Director

| oystem                         |   |                                               |              |      |                   |                  |                        |                        |            |
|--------------------------------|---|-----------------------------------------------|--------------|------|-------------------|------------------|------------------------|------------------------|------------|
| Directory<br>Application       | Г | 00-10-49-05-DC-0B                             | Headquarters | SG40 | 00-10-49-05-DC-0B | 10.99.0.52       | <u>Rob</u><br>Clarke   | Rob<br>Clarke          | IP110      |
| Servers<br>Conference          | Г | <u>00-10-49-05-E2-90</u>                      | Headquarters | SG40 | 00-10-49-05-E2-90 | 10.99.0.57       | <u>Alan</u><br>Juanson | <u>Alan</u><br>Juanson | IP560      |
| Bridges<br>IM Servers<br>Sites | Г | SIP-<br>ADF249EAB88C8542A9FEF634C20657C6      | Headquarters | SG90 |                   | 10.99.0.159:5060 | <u>SIP User</u>        | SIP User               | Cisco 7940 |
| Parameters▼                    | 0 | 1998-2007 ShoreTel, Inc. All rights reserved. |              |      |                   |                  |                        |                        |            |
| ]                              |   |                                               |              |      |                   |                  |                        |                        | 🔮 Internet |

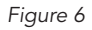

#### **Known Issues:**

The following Cisco 7940/7960 phone specific issues (running the SIP firmware revision 7.5) are known to ShoreTel:

- The Cisco 7940/7960 phone fails to recover the original established call if blind transferred to a busy destination (i.e. if a transfer operation fails with response code 486 'Busy'). The call is lost.
- The Cisco 7940/7960 phone starts failing calls with response code 486 'Busy' after performing quick multiple blind transfers (i.e. call the Cisco phone and immediately send a REFER). The phone will no longer be able to receive or make calls until a reset is performed.

### **Device SIP Feature Support**

The following table documents the ShoreTel test cases that were exercised:

| Test                                                                                                    | Result           | Comments                                                                    |
|----------------------------------------------------------------------------------------------------|------------------|-----------------------------------------------------------------------------|
| Register – Create a profile and register the phone. Verify that the phone is in the database with the correct profile.                                                                                            | Pass             |                                                                             |
| Options – Verify that the device supports options ping. Adjust OptionsPing if needed.                                                                                                    | Fail             | Cisco 7940/7960 phones do not support Options ping                          |
| BAA – Dial an incorrect number and see if it receives BAA prompt. Adjust SendEarlyMedia if needed.                                                                                                    | Pass             | BAA prompts can be streamed as early media                                  |
| MWI – Set MWI=notify and leave a message. If subscribe is evident, test subscribe.                                                                                                    | Pass             |                                                                             |
| Basic Outgoing inter-site – If device support PCMU,G729, in that order, make call intersite to MGCP or analog. Verify G729 negotiated and audio. Adjust 1CodecAnswer if needed. Test Hold/Unhold from both sides. | Pass             |                                                                             |
| Re-Register – Allow the phone to re-register after the initial period. Should re-register with appropriate timing. AddGracePeriod if needed.                                                                      | Not<br>supported | Cannot divert calls from<br>Cisco 7940/7960 TUI                             |
| Dynamic Payload Types – If device supports dynamic payload codecs in common with MGCP or ShoreGear ports, test these. Verify that correct codec is negotiated. Adjust AllowedCodecs if needed.                    | Not<br>supported | Cisco 7940/7960 phones only<br>support codecs with standard<br>payload type |
| Un-register – If the device supports un-register, verify that the device is properly removed from the system.                                                                                                    | Pass             |                                                                             |
| Retrieve and Send Voicemail – Use local method to configure voicemail extension '#', and retrieve a voicemail and send to other.                                                                                  | Pass             | Can configure messages uri to 'sip:#@ipaddr of proxy'                       |
| Cancel Outgoing – Make a call and abort.                                                                                                    | Pass             |                                                                             |
| Cancel Incoming – Make a call to the device and abort.                                                                                                    | Pass             |                                                                             |
| ToVM Outgoing – Make a call to an MGCP phone and press the ToVM softkey.                                                                                                    | Pass             |                                                                             |
| Decline Outgoing (ShoreWare Call Manager) – Make a call and decline using ShoreWare Call<br>Manager                                                                                                    | Pass             |                                                                             |
| Basic Incoming intra-site – Test hold/unhold both sides.                                                                                                    |                  |                                                                             |
| Basic Incoming inter-site – Test hold/unhold both sides.                                                                                                    | Pass             |                                                                             |
| Basic Outgoing intra-site – Test hold/unhold both sides.                                                                                                    | Pass             |                                                                             |
| OAE Outgoing - Test hold/unhold both sides.                                                                                                    | Pass             |                                                                             |
| OAE Incoming - Test hold/unhold both sides.                                                                                                    | Pass             |                                                                             |
| Place second call to device - Verify that user is notified, and call can be answered.                                                                                                    | Pass             |                                                                             |
| Blind Transfer (Transferor)                                                                                                    | Pass             |                                                                             |
| Consult Transfer (Transferor)                                                                                                    | Pass             |                                                                             |
| Consult Transfer (Transfer Target)                                                                                                    | Pass             |                                                                             |
| Conference (Conferencee)                                                                                                    | Pass             |                                                                             |
| Blind Transfer (Transferee)                                                                                                    | Pass             |                                                                             |
| Consult Transfer (Transferee)                                                                                                    | Pass             |                                                                             |
| Conference (Conferencee)                                                                                                    | Pass             |                                                                             |

#### **Record of Change**

This application note is subject to change. Updates and corrections are always welcome. Please submit any updates or corrections to info@shoretel.com.

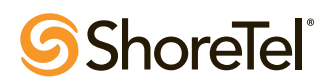